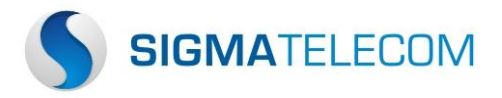

## Instalação e Configuração SSLVPN

Prefeitura de Palhoça

01- Faça o download do aplicativo FortiClient clicando na imagem abaixo:

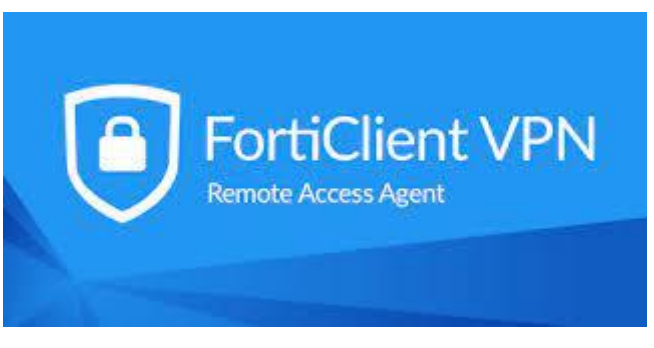

Clique na imagem para fazer o download

02- Após fazer o download e executar o instalador FortiClientVPNOnlineInstaller, aguardar baixar a imagem do instalar conforme a tela abaixo.

| orticlient Instalador |          |
|-----------------------|----------|
| Status                |          |
| Baixando imagem (3%)  | Cancelar |

03- Após baixar a imagem, na tela seguinte clicar em "sim, eu li e aceito o contrato" e clicar em "Avançar" conforme assinalado nas setas.

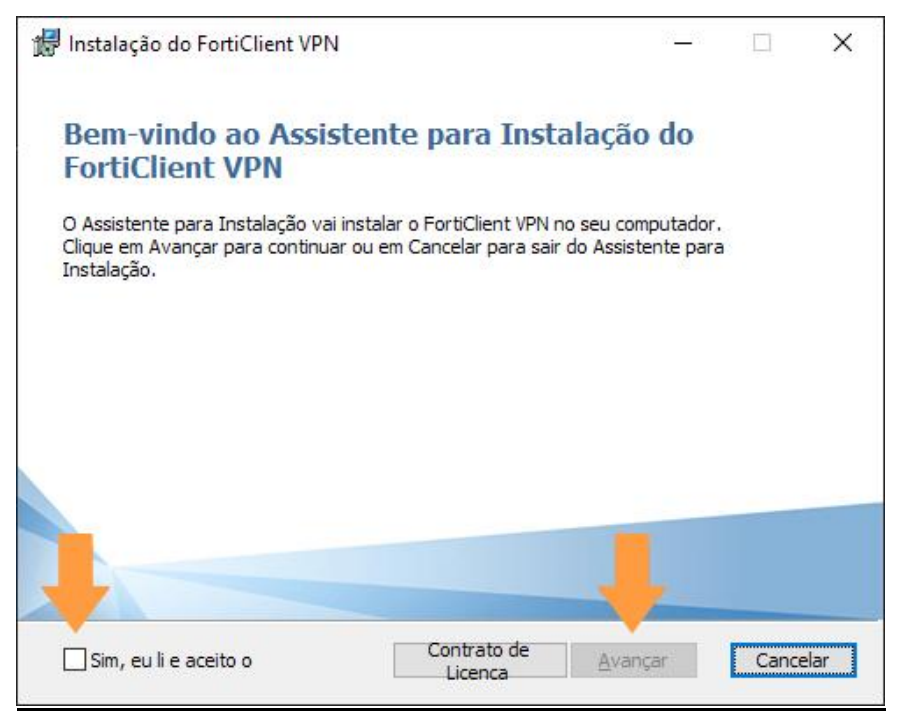

Rua Anita Ribas, 365 – Curitiba - PR – Brasil – 82520-610 – comercial@sigmatelecom.com.br +55 |41| 3360.6677 – <u>www.sigmatelecom.com.br</u> 04- Clicar em "Avançar", não fazer nenhuma alteração.

| 🖁 Instalação do FortiClient VPN               |                |                 | è.   |       | ×    |
|-----------------------------------------------|----------------|-----------------|------|-------|------|
| Pasta de Destino                              |                |                 |      |       | 1    |
| Clique em Avançar para instalar na pasta padr | rão ou dique ( | em Alterar (    | para |       |      |
| Instalar o FortiClient VPN em:                |                |                 |      |       |      |
|                                               |                |                 |      |       |      |
| C:\Program Files\Fortinet\FortiClient\        |                |                 |      |       | 1    |
| Alterar                                       |                |                 |      |       |      |
|                                               |                |                 |      |       |      |
|                                               |                |                 |      |       |      |
|                                               |                |                 |      |       |      |
|                                               |                |                 |      |       |      |
|                                               |                |                 |      |       |      |
|                                               | <u>V</u> oltar | <u>A</u> vançar |      | Cance | elar |

05- Clicar em "Instalar" e aguardar a tela de andamento da instalação.

|                                                                       |                                          |                                        |                       |         | _ |
|-----------------------------------------------------------------------|------------------------------------------|----------------------------------------|-----------------------|---------|---|
| Clique em Instalar para iniciar a<br>configurações de instalação. Cli | instalação. Clique<br>ique em Cancelar p | em Voltar para r<br>para sair do assis | ever ou alt<br>tente. | erar as |   |
|                                                                       |                                          |                                        |                       |         |   |
|                                                                       |                                          |                                        |                       |         |   |
|                                                                       |                                          |                                        |                       |         |   |
|                                                                       |                                          |                                        |                       |         |   |

| Instalaçã | o do FortiClient VPN               |                  | 2 <u>-</u> 4   |   | × |
|-----------|------------------------------------|------------------|----------------|---|---|
| Instalan  | do o FortiClient VPN               |                  |                | 4 |   |
| Aguarde e | nquanto o Assistente para Instalaç | ;ão instala o Fo | rtiClient VPN. |   |   |
| Status:   | Procurando aplicativos instalad    | os               |                |   | _ |
| 1         |                                    |                  |                |   |   |
|           |                                    |                  |                |   |   |
|           |                                    |                  |                |   |   |
|           |                                    | (I)              |                |   |   |

06- Clicar em "Concluir".

| 🕼 Instalação do FortiClient VPN                                  | 29 <u>—</u> 29 |       | Х    |
|------------------------------------------------------------------|----------------|-------|------|
| Concluído o Assistente para Instalação do<br>FortiClient VPN     |                |       |      |
| Clique no botão Conduir para sair do Assistente para Instalação. |                |       |      |
|                                                                  |                |       |      |
|                                                                  |                |       |      |
|                                                                  |                |       |      |
|                                                                  | -              |       |      |
|                                                                  |                |       |      |
| Voltar Condui                                                    | r              | Cance | elar |

07- Caso a instalação requisite a reinicialização do sistema, reinicie clicando em "Sim", caso contrário prossiga para o próximo passo.

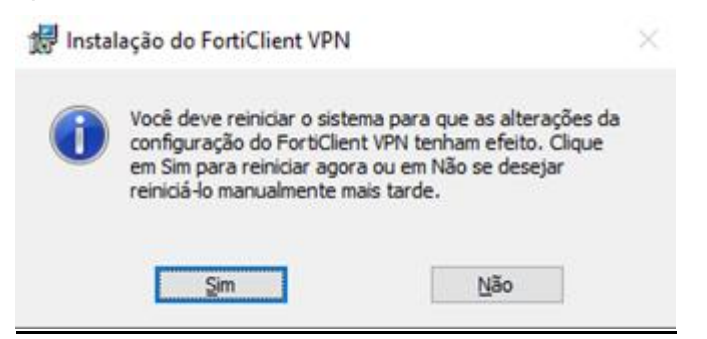

08- Após a instalação, aparecerá no canto inferior direito da tela, ao lado do relógio, o ícone do FortiClient, clicar com o botão direito e abrir a opção "Abrir a Console FortiClient" conforme a seta. Ou clique no ícone "FortiClient VPN" criado na área de trabalho.

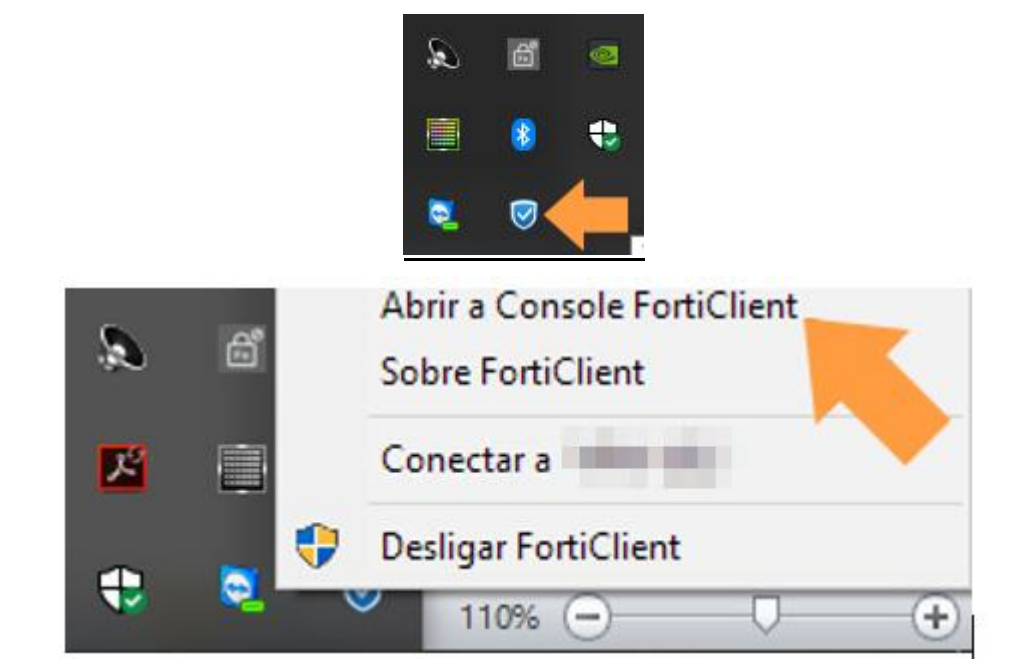

09- Na tela de configuração do FortiClient, clicar no campo identificado na seta e depois clicar em "I accept".

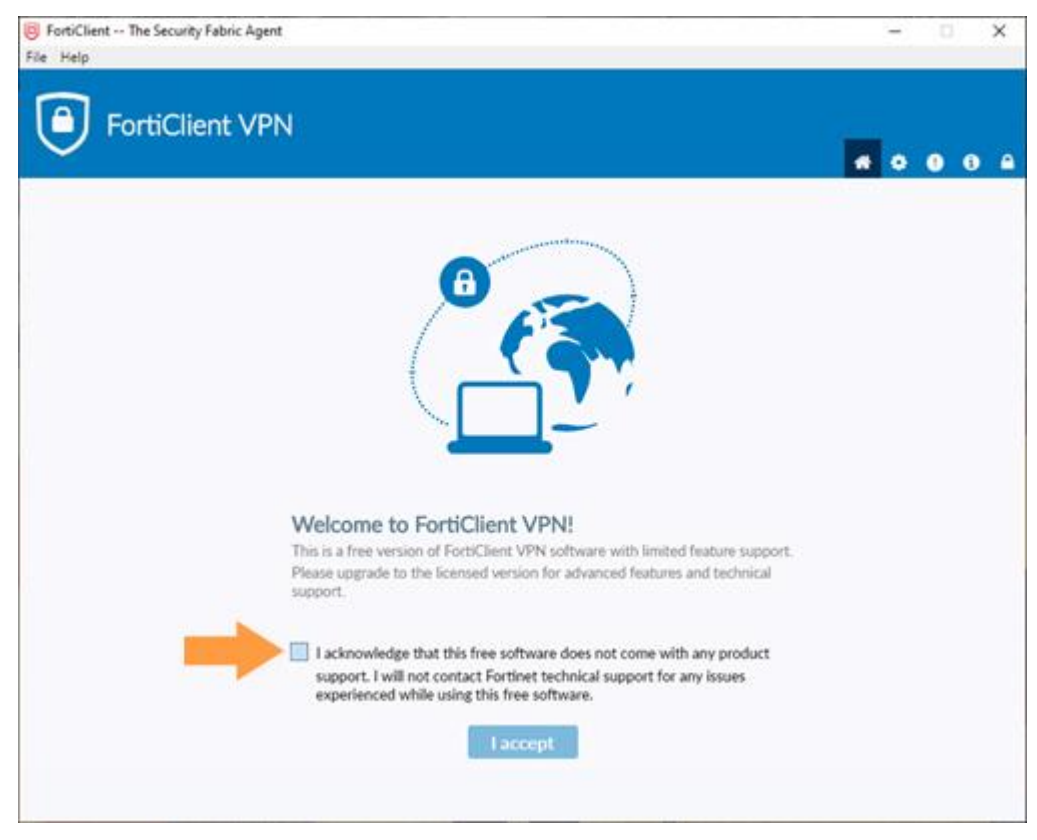

10-Clicar em "Configurar a VPN".

| FortiClient The Security Fabric Agent     File Help                                      | - 🗆 X             |
|------------------------------------------------------------------------------------------|-------------------|
| FortiClient VPN                                                                          | <b>*</b> \$ 0 0 A |
| Upgrade to the full version to access additional features and receive technical support. |                   |
|                                                                                          |                   |
| <u>Configurar a VPN</u>                                                                  |                   |

Rua Anita Ribas, 365 – Curitiba - PR – Brasil – 82520-610 – comercial@sigmatelecom.com.br +55 |41| 3360.6677 – <u>www.sigmatelecom.com.br</u> 11- Preencher com Nome, Gateway Remoto da Prefeitura e porta SSLVPN (10443).

| FortiClient - Zero Trust Fabric Agent<br>Arquivo Visualizar Ajuda |                                                        |   |   | - |   | × |
|-------------------------------------------------------------------|--------------------------------------------------------|---|---|---|---|---|
| FortiClient VPN                                                   |                                                        | ñ | ٠ | ! | i | ۵ |
| Atualize para a versão completa para acessar recursos adi         | cionais e receber suporte técnico.                     |   |   |   |   |   |
|                                                                   | Editar a Conexão de VPN                                |   |   |   |   |   |
| VPN                                                               | SSL-VPN VPN IPsec XML                                  |   |   |   |   |   |
| Nome da Conexão                                                   | VPN - Pref Palhoça                                     |   |   |   |   |   |
| Descrição                                                         |                                                        |   |   |   |   |   |
| Gateway Remoto                                                    | 181.233.122.2:10443                                    | × |   |   |   |   |
|                                                                   | 177.53.245.34:10443                                    | × |   |   |   |   |
| Single Sign On Settings                                           | Ativar logon único Single Sign On (SSO) para túnel VPN |   |   |   |   |   |
| Autenticação                                                      | Prompt no login      Salvar login                      |   |   |   |   |   |
| Certificado do Cliente                                            | Nenhum                                                 |   |   |   |   |   |
|                                                                   |                                                        |   |   |   |   |   |
|                                                                   | Cancelar Salvar                                        |   |   |   |   |   |
|                                                                   |                                                        |   |   |   |   |   |
|                                                                   |                                                        |   |   |   |   |   |
|                                                                   |                                                        |   |   |   |   |   |
|                                                                   |                                                        |   |   |   |   |   |
|                                                                   |                                                        |   |   |   |   |   |
|                                                                   |                                                        |   |   |   |   |   |

Após preencher os campos, clicar em Salvar.

12- Na tela seguinte, digitar seu login de rede e a senha. Clicar em Conectar.

| FortiClient - Zero Trust Fabric Agent<br>Arquivo Visualizar Ajuda                           |   |   | - |   | × |
|---------------------------------------------------------------------------------------------|---|---|---|---|---|
| FortiClient VPN                                                                             | ñ | ¢ | ! | i | ₽ |
| Atualize para a versão completa para acessar recursos adicionais e receber suporte técnico. |   |   |   |   |   |
| Nome da VPN   Usuário   Senha     Conectar                                                  |   |   |   |   |   |

13- A conexão à rede VPN será estabelecida. Para finalizar a conexão após o término do serviço a ser realizado remotamente, clique no botão "Desconectar".

| ualize para a versão completa para acessar | recursos adicionais e receber suport | e técnico                   | <b>^</b> | * | • | U |  |
|--------------------------------------------|--------------------------------------|-----------------------------|----------|---|---|---|--|
| aunze para a versao completa para acessa   |                                      |                             |          |   |   |   |  |
| VPN Conectada                              |                                      |                             |          |   |   |   |  |
|                                            |                                      |                             |          |   |   |   |  |
|                                            |                                      |                             |          |   |   |   |  |
|                                            |                                      |                             |          |   |   |   |  |
|                                            |                                      |                             |          |   |   |   |  |
|                                            |                                      | ••••• { 💎                   |          |   |   |   |  |
|                                            |                                      | -                           |          |   |   |   |  |
|                                            |                                      |                             |          |   |   |   |  |
|                                            | Nome da VPN                          | VPN - Pref Palhoça          |          |   |   |   |  |
|                                            | Endereço IP                          | 10.212.134.200              |          |   |   |   |  |
|                                            | Usuario I<br>Duração (               | ieonardo.vieira<br>00:00:07 |          |   |   |   |  |
|                                            | Bytes Recebidos                      | 0 KB                        |          |   |   |   |  |
|                                            | Bytes Enviados                       | 11.38 KB                    |          |   |   |   |  |
|                                            | Doscon                               | octar                       |          |   |   |   |  |
|                                            | Descon                               |                             |          |   |   |   |  |
|                                            |                                      |                             |          |   |   |   |  |

Rua Anita Ribas, 365 – Curitiba - PR – Brasil – 82520-610 – comercial@sigmatelecom.com.br +55 |41| 3360.6677 – www.sigmatelecom.com.br